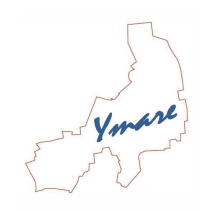

# Modalités d'utilisation « mon espace famille »

### **Prestations concernées**

- → Accueil de loisirs mercredi (période scolaire)
- → Cantine périscolaire
- → Etude surveillée (période scolaire)
- $\rightarrow$  Accueil de loisirs vacances

## Comment vous inscrire :

Attention vous devez avoir <u>rempli et remis votre dossier d'inscription à la mairie avant de vous inscrire</u>, ceci afin que nous puissions vous faire parvenir le code d'adhésion commune !

- 1) Remplissez et remettez le dossier d'inscription à la mairie
- 2) Connectez-vous sur www.monespacefamille.fr, puis cliquez sur « je me connecte »
- 3) Cliquez sur « créer un compte »
- 4) A la question possédez-vous un compte sur « mesfacturesonline.fr » répondez : NON
- 5) Complétez les informations demandées, puis enregistrez
- 6) Envoyez un mail en mairie pour signaler que votre compte est créé (afin que nous validions votre création de compte)
- 7) Saisissez le code commune que vous recevrez ensuite
- 8) Votre compte est créé, vous pouvez l'utiliser (en cas de perte de vos identifiants contactez les services de la mairie)

## Fonctionnement du service :

## Réserver :

- 1) Sélectionnez le service souhaité et l'enfant pour lequel vous souhaitez effectuer une réservation en utilisant le calendrier pour choisir les dates
- 2) Cliquez sur « valider » pour enregistrer votre demande

## Consulter :

Sélectionnez le service et l'enfant inscrit, le calendrier affiche les présences et absences de votre enfant

## Modifier :

- 1) Sélectionnez le service et l'enfant pour lequel vous souhaitez effectuer une modification
- 2) Cliquez sur la prestation que vous souhaitez modifier
- 3) Validez votre panier pour finaliser la (les) demande (s) de modification

## Attention :

Période de modification

| 11 jours avant, modification avec mon espace famille | Entre le 11eme jour et 24      | moins de 24 heures jusqu'au       |
|------------------------------------------------------|--------------------------------|-----------------------------------|
|                                                      | heures avant, modification par | jour d'accueil, <u>certificat</u> |
|                                                      | courriel <u>uniquement</u>     | médical obligatoire               |